# 日本ヒルティ フリートマネジメント新規契約 電子署名手順のご案内

- 1. 電子署名を実施いただくにあたり、下記をお手元にご用意ください。
  - ヒルティオンラインにご登録いただいたメールアドレス、パスワード
    - □ ご登録いただいた携帯電話
- 2. 弊社内での準備が整いましたら、事前にヒルティオンラインにユーザ登録いただきました署名者様のメールアドレス宛にメールをお送りいたします。
- 3. 下記メールを受信されましたら、メール内「お手続きを開始」ボタンをクリックしてく ださい。
  - ・ 件名: [MARKETING] 【日本ヒルティ】フリートマネジメント契約署名について

| [MARKETING] 【日本ヒルティ】フリートマネジメント契約署名について              |                                                            |
|-----------------------------------------------------|------------------------------------------------------------|
| HILTI<br>宛先                                         | ◎ 注目 (5) 全目 (月) 全目 (月) (月) (月) (月) (月) (月) (月) (月) (月) (月) |
| ① このメッセージの表示に問題がある場合は、ここをクリックして Web ブラウザーで表示してください。 |                                                            |
|                                                     |                                                            |
| フリートのお見積・契約の準備が出来まし                                 | u te                                                       |
| 出荷・配送は下記でご確認いただけます                                  |                                                            |
| お客様、                                                |                                                            |
| フリート契約のお見積およびご契約の準備が整いました。                          |                                                            |
| 下記ボタンをクリックし、内容をご確認の上、契約手続きを実施                       | <sup>施し</sup> クリック                                         |
| てください。                                              | します                                                        |
| お手様さを開始                                             |                                                            |

 次の画面が表示されたら、ヒルティオンラインにログインしてください。(ログイン画 面が表示されず、次のステップ(5.)に直接うつる場合もございます。)

|                                                    | × |
|----------------------------------------------------|---|
| ログイン                                               |   |
| ☑ メールアドレス                                          |   |
| ▲ パスワード                                            |   |
| ✔ ログイン状態を保つ                                        |   |
| ログイン                                               |   |
| パスワードを忘れたら <b>〉</b><br>サポートをご希望ですか?お問い合わせ <b>〉</b> |   |

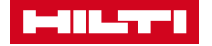

5. 初回のフリートマネジメント契約のご注文内容をご確認の上、「承認する」をクリック します。

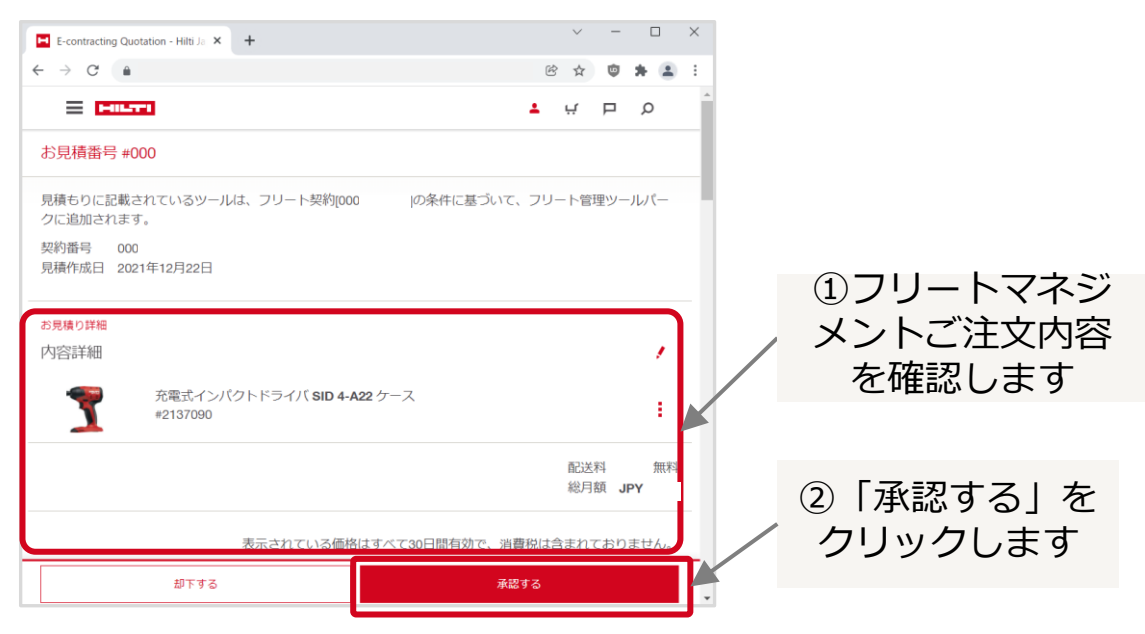

6. ステップ1の画面で次の内容を入力し、「次へ」をクリックします。

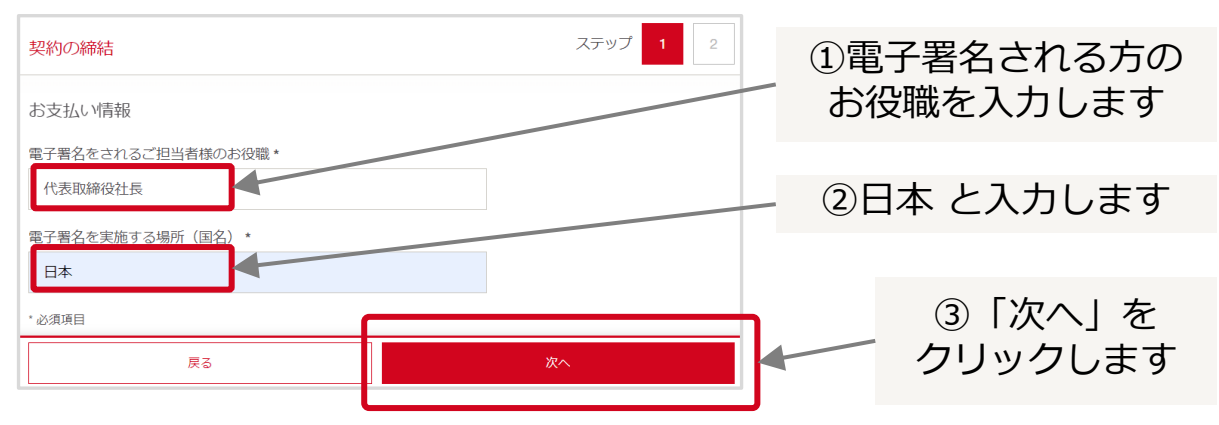

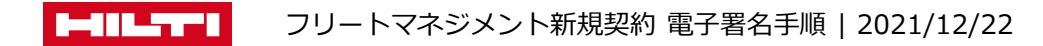

- 7. ステップ2の画面では、電子契約を締結します。
  - 「電子記録および電子署名の使用に同意します」のチェックボックスをチェック (1) 「続行」 ボタンをクリックします。 し、

| 契約の締結                                             |                                               | ステップ 1 2                                                     |       |
|---------------------------------------------------|-----------------------------------------------|--------------------------------------------------------------|-------|
| 文書の内容を確認してくださ<br>eContracting-test                | ①チェックを<br>入れます                                |                                                              | のクリック |
| Hitt                                              |                                               | Powered by Docusign                                          | します   |
| ●フロ日本 いうファクター 名 きち かほうく                           | ба.                                           | 続行 この他のアクション                                                 |       |
| 日本ヒルティ株式会社                                        | 住所:                                           |                                                              |       |
|                                                   | 会社名:                                          |                                                              |       |
|                                                   | ご担当者:                                         |                                                              |       |
|                                                   |                                               |                                                              |       |
| (以下「甲」という。)                                       | (以下「乙」という。)                                   |                                                              |       |
| <ol> <li>契約の目的</li> <li>甲および乙は、選択された甲の</li> </ol> | の受領および管<br>たは乙に支払わ<br>製品(以下「FM 製品」とい ス価の資金と終っ | 理については、乙にいかなる利息も生じず、ま<br>れることはないものとし、甲は預託金をあらゆ<br>会することができる。 |       |

### 開始 (2)

|   | 契約の締結                             |             | ステップ    | ື 1 2 |   |
|---|-----------------------------------|-------------|---------|-------|---|
|   | 次の文書の内容を確認してください。                 | 続行          | その他の    | アクション |   |
|   | @ Q ⊻, ⊑ ()                       | )           |         |       | Ŀ |
| Г |                                   |             |         |       |   |
| L |                                   | (1)クリ<br>しま | ック<br>す |       |   |
|   | フリートマネジメントフレームワーク契約<br>神奈川県横浜市都筑区 |             |         |       | • |

### 契約内容に必ず目を通してください。 (3)

# Bay De la Calla De la Calla De La Calla De La Calla ・製品リストに記載された契約製品についてのすべてのプレミア・FM 修理サービスは、インサート、消耗品およびその他の一定

## ※ 全部で7ページあります。

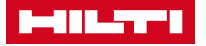

- 電子契約画面 (続き) 署名をクリック (1) ステップ 1 契約の締結 署名フィールドを選択して、署名を作成して追加します。 続行 その他のアクション @ @ ±∗ 吾 ⑦ Ŀ クリック うために、ソフトウェア管理を実施することができる。 お役職 代表取締役社長 します ご契約者名(自動入力) 日本 ≁ Final\_FM contract review - Final version MO JP.pdf 次へ 続行 ed by DocuSign ④ 言語の変更 - 日本語 ▼ | Copyright © 2021 Do ステップ 1 契約の締結 電子署名が 続行 その他のアクション 自動入力されます @ @ ±∗ 吾 ? うために、ソフトウェア管理を実施することができる。 ※実際の画面では署名者の お役職 代表取締役社長 ご契約者名(自動入力) お名前が入ります。 7-12-2021 日本
  - Final\_FM contract review Final version MO JP.pdf
     77
     クリック

     KfT
     します
  - 2 登録いただいた携帯電話にSMS(ショートメッセージ)で「DocuSign」からコードが 届きます。

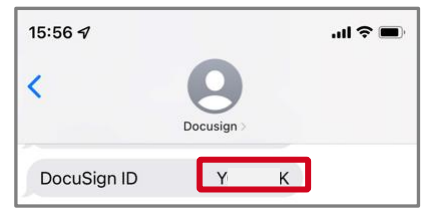

③ 携帯電話に届いたコードをブラウザで入力し、チェックボタンをオンしたうえで、 「署名」ボタンをクリックします。

| 契約の締結                                                                                                    | ステップ 1 2                    | ①携帯電話のSM            | SIC      |
|----------------------------------------------------------------------------------------------------|-----------------------------|---------------------|----------|
| ID <b>の</b> 確認                                                                                                  | その他のアクション。<br>X*            | 油いにコード。<br>入力します    | <u>1</u> |
| 携帯電話に送信されたコードを入力してください。                                                                                         |                             |                     |          |
| <br>携帯電話番号が異なる場合は差出人に連絡してください。                                                                                  |                             | ②チェックボック<br>をオンにします | 7ス       |
| <ul> <li>署名には以下の情報が含まれます。</li> <li>署名者名: 幸兄 藤沢</li> <li>メールアドレイ: fullower@levenue.kk.info</li> </ul>            |                             |                     | •        |
| 携帯電話番号: +819041205242<br>エンベロープID: c26dcd7c-fp-29 453d-b023-fa265b58c310                                        |                             | ③クリック               |          |
| ✓ 名1 を選択することで、エンペローブIDで識別されるエンペローブの文書に署名すること<br>自分の名前、携帯電話番号、メールアドレスが正しいこと、および以下の条件に同意するここ<br>高度な電子書名に関する利用契約 □ | とに同意します。また、<br>とを表明します。 EUの | します                 |          |
|                                                                                                    |                             |                     |          |
| 著名                                                                                                    |                             |                     |          |

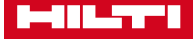

8.

フリートマネジメント新規契約 電子署名手順 | 2021/12/22

9. 弊社の電子署名が完了しましたら、上記2.のメールアドレスに署名完了のメールが届きます。 メール内のリンクをクリックして、署名済のPDFファイルをにアクセスします。

| 完了: 【日本ヒルティ株式会社】フリートマネジメント契約 電子<br>署名のご案内 ⋗ 👳 🕅 🖉                                                                             | Ð |             |
|----------------------------------------------------------------------------------------------------|---|-------------|
| Hilti eContracting - DocuSignから送信 <dse@eumail.docusign.net> 12月14日(火) 6:06 (8 日前) 🔗 🔨 K<br/>To 自分 マ</dse@eumail.docusign.net> | : |             |
|                                                                                                    |   |             |
|                                                                                                    |   |             |
| 文書での作業が完了しました                                                                                                    |   | クリック<br>します |
| 完了済みの文書を表示                                                                                                    |   |             |

10. メール内のリンクをクリックして、署名済のPDFファイルをダウンロードし、大切に保管 してください。

| この文書のすべての署名処理は完了しました。                                                                                                    | 閉じる                                                                                                    | その他のアクション                                                                   |                                                   |
|----------------------------------------------------------------------------------------------------|----------------------------------------------------------------------------------------------------|-----------------------------------------------------------------------------|---------------------------------------------------|
|                                                                                                    | ★▼ ● す 理理者からフト・スノットレイ・<br>ア 吉定者からフト・スノットレイ・<br>ために暗号化を使用する。 (の答理:<br>-タの回復は専用サポート機能において、権限の<br>ウサポートスタッフの権限付与の手続きは、定) 50 メディアに複製される必要がある場合、それ<br>るものとする。 1者は確立される。 65 市に応じてのみ処理されることを確保するた: | ペリアークロ母振のIEFに、<br>のあるサポートスタラマ<br>進された手続きを通じて<br>れらのメディアはデータ<br>めの適切な措置(特に次) | こちらのボタ<br>ンから署名済<br>- PDFファイルが<br>ダウンロード<br>できます。 |
| <ul> <li>のもの)を実施する。</li> <li>データへのアケセスは、適切なユーザーのため</li> <li>アプリケーションはユーザーの微切及び認証を</li> <li>アプリケーションロール及びその結果としての<br/>ルに基づく。</li> <li>合理的かつ実現可能な場合、データ処理者は、</li> <li>うために、ソフトウェア管理を実施することが</li> </ul> | にアプリケーションの安全性を通じて分離され<br>支援する。<br>)アクセスは、アプリケーションにおいて実行:<br>データ入力の有効化及び/又はデータの使用:<br>できる。                                                                                                   | れる。<br>される機能に基づくロー<br>若しくは改変の追跡を行                                           |                                                   |
| 代表取締役社長                                                                                                    | お役職 代表取締役社長                                                                                                    |                                                                             |                                                   |
| 直樹 堺                                                                                                    | ご契約者名(自動入力)                                                                                                    |                                                                             |                                                   |
| Peculigned by: 22-12-2021<br><b>堺直樹</b><br>F48CFFFR335M61                                                                                                    | Decusigned by: 22-12-2021                                                                                                    | 日本                                                                          |                                                   |
| Final_FM contract review - Final version MO JP.pdf                                                                                                    |                                                                                                    | 7/7                                                                         |                                                   |

以上で電子署名が完了しました。お疲れさまでした!